## **Create Order Confirmation**

#### **Update Line Items**

You should Confirm/Update a Line Item when line items do not have the same estimated delivery date (EDD), and/or when there is a quantity or price discrepancy with a line item.

- Click Create Order Confirmation > Update Line Items to set the status of each line item.
- 2. Enter the **Confirmation #** for your reference to identify the order confirmation.
- 3. Scroll down to view the line items and choose among the possible values:
  - **Confirm**: Enter quantity ordered (you are confirming you can supply entire quantity on the line). If you cannot supply the entire quantity, contact the buyer.
  - **Backorder**: If the shipment will be delayed, let the EST Delivery Date field in your confirmation reflect the final delivery date. Do not populate the Backorder field.
  - **Details**: Click here to provide an EDD at the line level and/or request an update to the price.

| Enter shipping and tax information at the line item level. |  |  |
|------------------------------------------------------------|--|--|
| Shipping Cos                                               |  |  |
| E-4 T 0                                                    |  |  |
| e                                                          |  |  |

| Purchase Order: 450       | 00001    |
|---------------------------|----------|
| Create Order Confirmation | <b>v</b> |
| Confirm Entire Order      |          |
| Update Line Items         | er Histo |
| Reject Entire Order       |          |
| From:<br>Plattsburgh Mill | -        |

| Line Items |                                                                  |                 |            |             |             |             |
|------------|------------------------------------------------------------------|-----------------|------------|-------------|-------------|-------------|
| Line #     | Part # / Description                                             | Customer Part # | Qty (Unit) | Need By     | Unit Price  | Subtotal    |
| 10         | GP00011031<br>SWAGELOK                                           | GP00011031      | 2.000 (EA) | 29 Mar 2019 | \$30.00 USD | \$60.00 USD |
|            | Current Order Status                                             |                 |            |             |             |             |
|            | 2 Confirmed With New Date (Estimated Delivery Date: 31 Mar 2019) |                 |            |             |             |             |
| 3.         | Confirm:                                                         | Backorder:      |            |             | Details     |             |

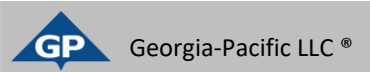

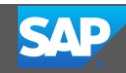

# Confirm Order

### Update Line Items – Price and EDD

ltem

10

- 1. After clicking **Details** from the previous page, enter the **Est. Delivery Date**.
  - If an order is delayed/backordered, input the EDD of the final shipment.
- 2. Unit Price: Update the pricing or leave the current text if pricing is correct. If you do change the unit price, the change will be sent to the GP buyer for review. If they are aligned with the price change, the PO will be updated, and a change order will be sent back to you via the Ariba network. Please do not confirm a unit price of \$0. If you cannot provide what is being requested, please email the buyer directly.

3. Click **OK**.

**Note**: You will **not** be able to adjust the total \$ amount of a service order. Please contact the buyer directly is a service order price change is needed.

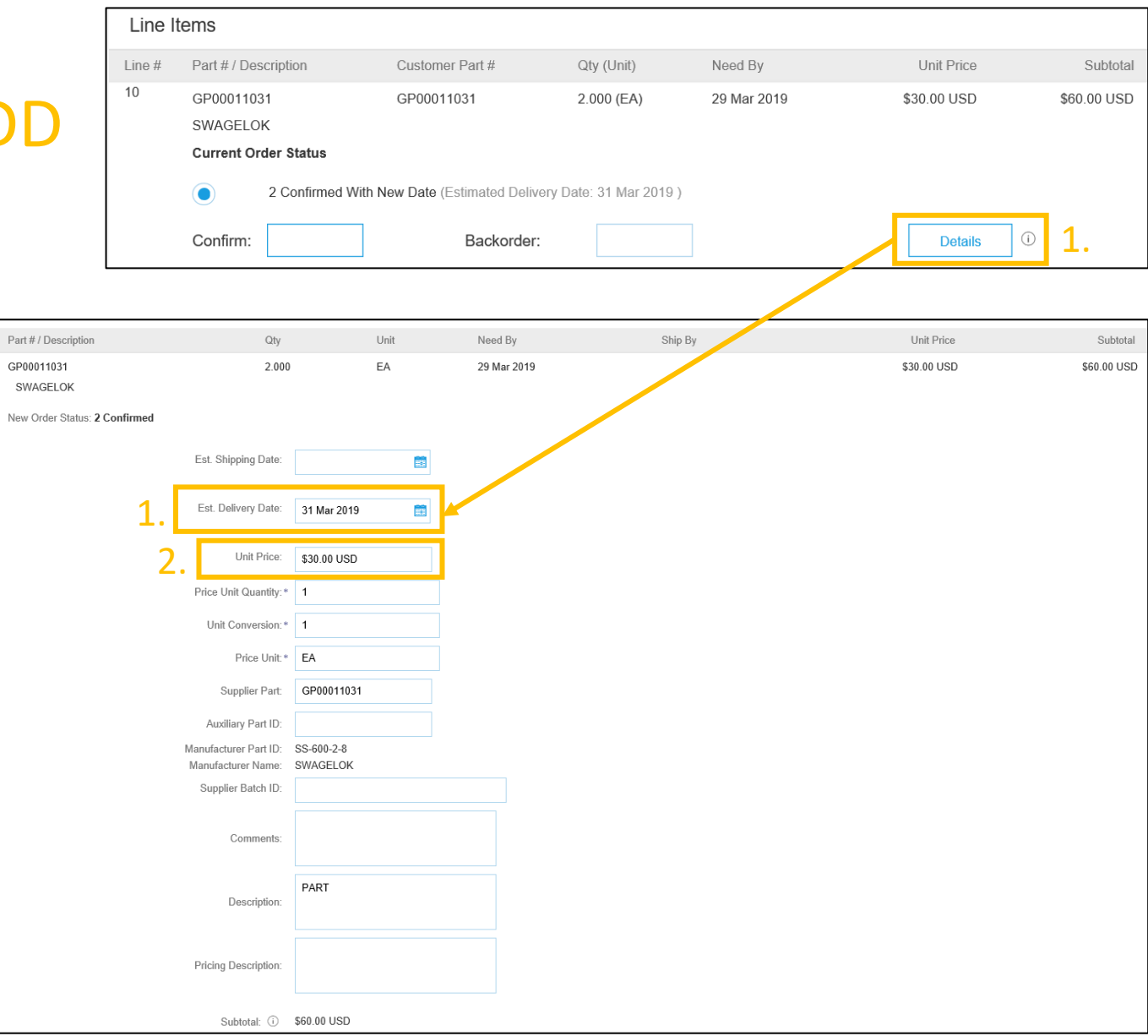

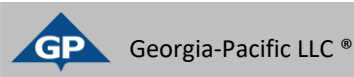

### Confirm Order Update Line Items

- 1. <u>Continue to update the status for each line</u> <u>item on the purchase order</u>. Once finished, click **Next** to proceed to the Review Page.
- Review the order confirmation and click Submit. Your order confirmation is sent to Georgia-Pacific.
- 3. Click **Done** to return to the Inbox.

|   | Name                                                    | Size (bytes)   |          | Content Type |      |      |
|---|---------------------------------------------------------|----------------|----------|--------------|------|------|
|   |                                                         |                | No items |              |      |      |
|   |                                                         |                |          |              |      |      |
|   |                                                         |                |          |              |      |      |
|   | Browse                                                  | Add Attachment |          |              |      |      |
|   | The total size of all attachments cannot<br>exceed 10MB |                |          |              |      |      |
| • | Confirm All                                             |                |          |              |      |      |
|   |                                                         |                |          |              |      | 1.   |
|   |                                                         |                |          |              | Exit | Next |

| Line It                                                                                                | tems                  |                 |            |             |                 |              |
|----------------------------------------------------------------------------------------------------|-----------------------|-----------------|------------|-------------|-----------------|--------------|
| Line #                                                                                                 | Part # / Description  | Customer Part # | Qty (Unit) | Need By     | Unit Price      | Subtotal     |
| 10                                                                                                    | GP00011031            | GP00011031      | 2.000 (EA) | 29 Mar 2019 | \$30.00 USD     | \$60.00 USD  |
|                                                                                                    | Current Order Status: |                 |            |             |                 |              |
| 2 Confirmed With New Date (Estimated Shipment Date: 30 Mar 2019; Estimated Delivery Date: 31 Mar 2019) |                       |                 |            |             | ar 2019 )       |              |
| 20                                                                                                    | Not Available         | GP00011031      | 4.000 (EA) | 29 Mar 2019 | \$30.00 USD     | \$120.00 USD |
|                                                                                                    | Current Order Status: |                 |            |             |                 |              |
|                                                                                                    | 4.000 Unconfirmed     |                 |            |             |                 |              |
| 30                                                                                                    | Not Available         | GP00011031      | 6.000 (EA) | 29 Mar 2019 | \$30.00 USD     | \$180.00 USD |
|                                                                                                    | Current Order Status: |                 |            |             |                 |              |
|                                                                                                    | 6.000 Unconfirmed     |                 |            |             |                 |              |
| 40                                                                                                    | Not Available         | GP00011031      | 8.000 (EA) | 29 Mar 2019 | \$30.00 USD     | \$240.00 USD |
|                                                                                                    | Current Order Status: |                 |            |             |                 |              |
|                                                                                                    | 8.000 Unconfirmed     |                 |            |             |                 |              |
|                                                                                                    |                       |                 |            |             | 2               |              |
|                                                                                                    |                       |                 |            | F           | Previous Submit | Exit         |

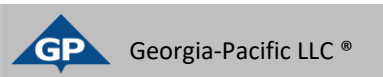

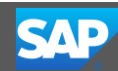